# 使用集中控制策略和应用路由策略配置多个传输 和流量工程

### 目录

<u>简介</u> <u>先决条件</u> <u>要用置题决证障</u> <u>期</u> <u>数</u> 大证 排信息

## 简介

本文档介绍如何配置集中式控制策略和应用路由策略以实现站点之间的流量工程。它也可作为特定 用例的特定设计指南。

### 先决条件

### 要求

本文档没有任何特定的要求。

#### 使用的组件

本文档不限于特定的软件和硬件版本。

本文档中的信息都是基于特定实验室环境中的设备编写的。本文档中使用的所有设备最初均采用原 始(默认)配置。如果您的网络处于活动状态,请确保您了解所有命令的潜在影响。

### 配置

为了演示和更好地了解后面介绍的问题,请考虑此图中显示的拓扑。

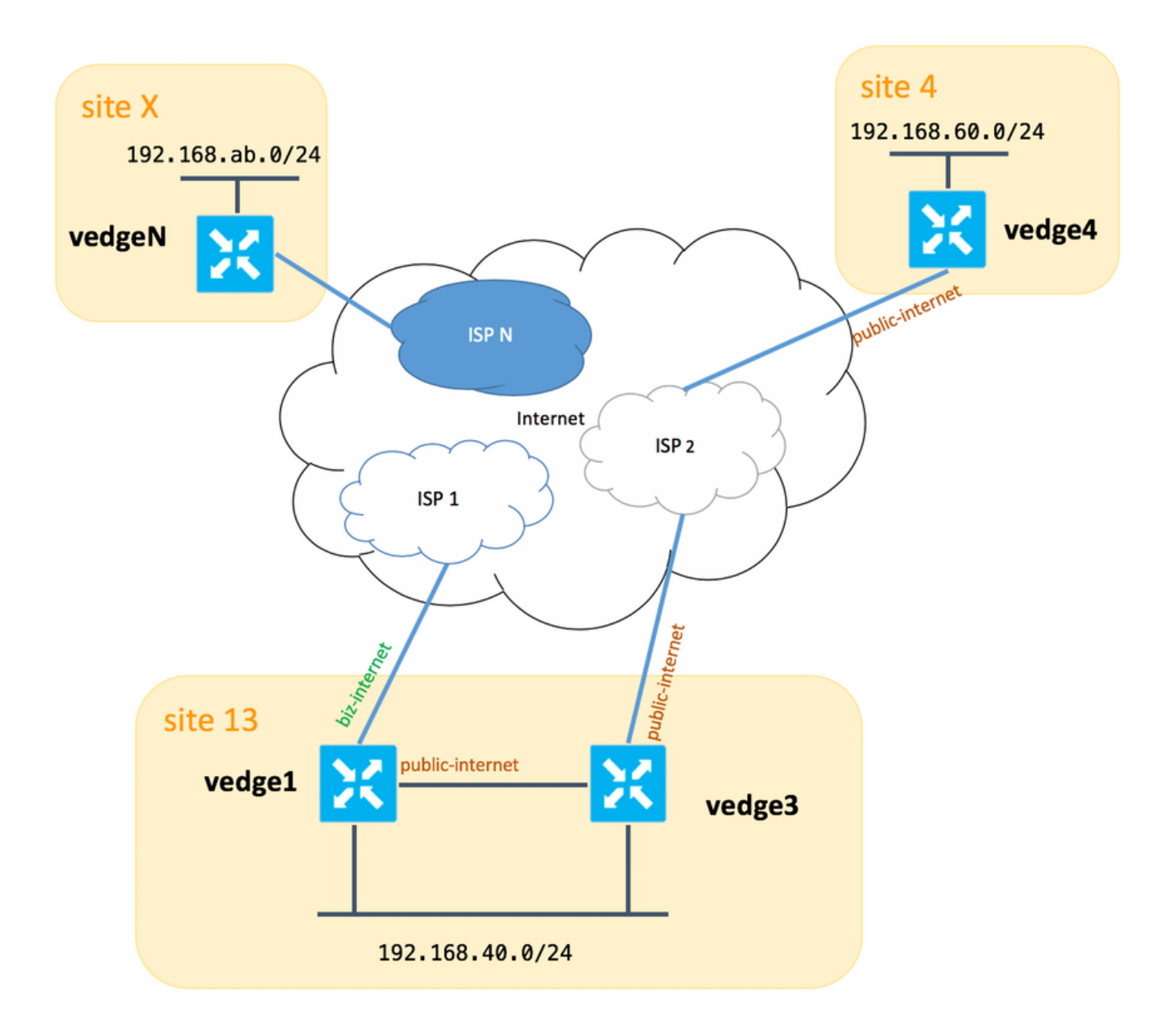

请注意,通常在**vedge1**和vedge3之间,您应该还有第二个链路/子接口用于biz-internet TLOC扩展 ,但为简单起见,此处未配置它。

以下是vEdge/vSmart的相应系统设置(vedge2代表所有其他站点):

#### 主机名 站点ID system-ip

| vedge1  | 13 个 | 192.168.30.4 |
|---------|------|--------------|
| vedge3  | 13 个 | 192.168.30.6 |
| vedge4  | 4    | 192.168.30.7 |
| vedgex  | Х    | 192.168.30.5 |
| vsmart1 | 1    | 192.168.30.3 |

在此,您可以找到传输端配置以供参考。

vedge1:

```
vedge1# show running-config vpn 0
vpn 0
interface ge0/0
description "ISP_1"
```

```
ip address 192.168.109.4/24
nat
 respond-to-ping
 !
tunnel-interface
 encapsulation ipsec
 color biz-internet
 no allow-service bqp
 allow-service dhcp
 allow-service dns
 allow-service icmp
 allow-service sshd
 no allow-service netconf
 no allow-service ntp
 no allow-service ospf
 allow-service stun
 1
no shutdown
1
interface ge0/3
description "TLOC-extension via vedge3 to ISP_2"
ip address 192.168.80.4/24
tunnel-interface
 encapsulation ipsec
 color public-internet
 no allow-service bgp
 allow-service dhcp
 allow-service dns
 allow-service icmp
 no allow-service sshd
 no allow-service netconf
 no allow-service ntp
 no allow-service ospf
 allow-service stun
 1
no shutdown
!
!
ip route 0.0.0.0/0 192.168.80.6
ip route 0.0.0.0/0 192.168.109.10
```

```
vedge3:
```

!

```
vpn 0
interface ge0/0
 description "ISP_2"
 ip address 192.168.110.6/24
 nat
  respond-to-ping
  1
  tunnel-interface
  encapsulation ipsec
  color public-internet
  carrier carrier3
  no allow-service bgp
  allow-service dhcp
  allow-service dns
  allow-service icmp
  no allow-service sshd
  no allow-service netconf
  no allow-service ntp
  no allow-service ospf
```

```
no allow-service stun
!
no shutdown
!
interface ge0/3
ip address 192.168.80.6/24
tloc-extension ge0/0
no shutdown
!
ip route 0.0.0.0/0 192.168.110.10
vodgo4:
```

#### vedge4:

```
vpn 0
interface ge0/1
  ip address 192.168.103.7/24
  tunnel-interface
   encapsulation ipsec
  color public-internet
  no allow-service bgp
   allow-service dhcp
   allow-service dns
   allow-service icmp
   no allow-service sshd
   no allow-service netconf
  no allow-service ntp
  allow-service ospf
  no allow-service stun
  !
 no shutdown
 1
 ip route 0.0.0.0/0 192.168.103.10
1
```

### 问题

用户希望实现以下目标:

Internet服务提**供ISP 2**应优先在站点13和**站点4**之**间通**信,原因如下。例如,ISP内部客户端之间的 连接/连接质量非常好,但由于ISP上行链路出现一些故障或拥塞,其余Internet连接质量不符合公司 的SLA,因此一般应避免此ISP(本例中为**ISP 2**)。

站点13应首**选公**共互联网上行链路连接到站点4,但仍应保持冗余,并且在公共互联网发生故障时 应能**到达站点4。** 

站点4仍应直接与所有其他站点保持尽力连接(因此,您不能在vedge4上使用**restrict**关键字**来实现**该 目标)。

站点13应使用带有biz-internet颜色的更优质链接来到达所有其他站点(拓扑图上的站点X表示)。

另一个原因可能是ISP内流量免费时的成本/定价问题,但是当流量从提供商网络(自治系统)流出 时,成本会高得多。

一些对SD-WAN方法不熟悉并习惯传统路由的用户可能会开始配置静态路由,以强制流量从**vedge1** 通过vedge1和**vedge3之间的TLOC扩展接口从vedge4** 公共接口地址发往vedge4 ,但它不会给出预 期结果,并会造成混乱,因为: 管理平面流量(例如ping、traceroute实用程序数据包)遵循所需路由。

同时,SD-WAN数据平面隧道(IPsec或gre传输隧道)会忽略路由表信息,并根据TLOC颜色建立 **连接。** 

由于静态路由没有智能,如果vedge3上的公共互联网TLOC关闭(通往ISP 2的上行链路),则 vedge1不会注意到此情况,并且与**vedge4**的连接会失败,尽管vedge1仍具有biz-internet可用。

因此,应避免这种方法,而且不能使用。

### 解决方案

1.在向vedge4通告相应的OMP路由时,使用集中控制策略在**vSmart控制器上设置**公共Internet TLOC的首选项。它有助于将所需的流量路径从站点4**存档到站点13**。

2.要实现从站点**13**到站点4反向的所需流量路径,您无法使用集中控制策略,因为**vedge4** 只有一个可用TLOC,因此不能将首选项设置为任何值,但您可以使用应用路由策略实现来自站点13的出口 流量的此结果。

以下是集中控制策略在vSmart控制器上的外观,以便首选公共互联网TLOC以访问站点13:

```
policy
control-policy S4_S13_via_PUB
  sequence 10
  match tloc
   color public-internet
   site-id 13
   1
  action accept
   set
    preference 333
   !
   !
  !
 default-action accept
 1
1
```

下面是一个应用路由策略示例,它首选公共**互联网上**行链路作为出口流量从站点13**到站点**4的**出口 点**:

```
policy
app-route-policy S13_S4_via_PUB
vpn-list CORP_VPNs
sequence 10
match
destination-data-prefix-list SITE4_PREFIX
!
action
count COUNT_PKT
sla-class SLA_CL1 preferred-color public-internet
!
!
!
!
```

```
policy
lists
 site-list S13
  site-id 13
  1
  site-list S40
  site-id 4
  !
  data-prefix-list SITE4_PREFIX
   ip-prefix 192.168.60.0/24
  !
  vpn-list CORP_VPNs
  vpn 40
  1
 !
 sla-class SLA_CL1
       1
  loss
 latency 100
 jitter 100
 1
```

应在vSmart控制器上适当应用策略:

```
apply-policy
site-list S13
app-route-policy S13_S4_via_PUB
!
site-list S4
control-policy S4_S13_via_PUB out
!
S请记住,应用路由策略不能配置为本地化策略,应仅应用于vSmart。
```

### 验证

请注意,应用路由策略不会应用于vEdge本地生成的流量,因此,为了验证是否根据建议从相应站 点的LAN网段生成某些流量的所需路径引导的流量。作为高级测试场景,您可以使用iperf在站点 13和站点4的LAN网段中的主机**之间生**成**流量**,然后检查接口统计信息。例如,在我的案例中,除 系统生成外,没有任何流量,因此您可以看到通过ge0/3接口到vedge3上TLOC扩展的大量流量流量 :

vedgel# show interface statistics

| PPPOE | PPPOE     | DOT1X | DO  | T1X   |     |            |       |         |         |            |        |       |
|-------|-----------|-------|-----|-------|-----|------------|-------|---------|---------|------------|--------|-------|
|       |           | A     | F   | RX    |     |            | RX    | RX      | TX      |            | TX     | TX    |
| RX    | RX        | ТΧ    | Т   | X     | ТΧ  | RX         | TX    | RX      |         |            |        |       |
| VPN   | INTERFACE | Т     | YPE | PACKE | ГS  | RX OCTETS  | ERROR | S DROPS | PACKETS | TX OCTETS  | ERRORS | DROPS |
| PPS   | Kbps      | PPS   | K   | bps   | PKI | S PKTS     | PKTS  | PKTS    |         |            |        |       |
|       |           |       |     |       |     |            |       |         |         |            |        |       |
|       |           |       |     |       |     |            |       |         |         |            |        |       |
| 0     | ge0/0     | i     | pv4 | 1832  |     | 394791     | 0     | 167     | 1934    | 894680     | 0      | 0     |
| 26    | 49        | 40    | 2   | 29    | -   | -          | 0     | 0       |         |            |        |       |
| 0     | ge0/2     | i     | pv4 | 0     |     | 0          | 0     | 0       | 0       | 0          | 0      | 0     |
| 0     | 0         | 0     | 0   |       | -   | -          | 0     | 0       |         |            |        |       |
| 0     | ge0/3     | i     | pv4 | 30530 | 34  | 4131607715 | 0     | 27      | 2486248 | 3239661783 | 0      | 0     |
| 51933 | 563383    | 4158  | 84  | 32832 | -   | -          | 0     | 0       |         |            |        |       |

| 0 | ge0/4 | ipv | 4 0 | 0 |   | 0 | 0 | 0 | 0 | 0 | 0 |
|---|-------|-----|-----|---|---|---|---|---|---|---|---|
| 0 | 0     | 0   | 0   | - | - | 0 | 0 |   |   |   |   |

## 故障排除

首先,确保建立相应的BFD会话(不要在任何位置**使用**restrict关键字):

vedge1# show bfd sessions

|                 |            |       |          | SOURCE TLOC |      | REMOTE  | TLOC      |               |   |
|-----------------|------------|-------|----------|-------------|------|---------|-----------|---------------|---|
| DST PUBLIC      |            |       | DST P    | UBLIC       | DEI  | ECT     | TX        |               |   |
| SYSTEM IP       | SITE ID    | STATE |          | COLOR       |      | COLOR   |           | SOURCE IP     |   |
| IP              |            |       | PORT     | ENCAP       | MUL  | TIPLIER | INTERVAL  | (msec) UPTIME |   |
| TRANSITIONS     |            |       |          |             |      |         |           |               |   |
|                 |            |       |          |             |      |         |           |               |   |
|                 |            |       |          |             |      |         |           |               |   |
|                 |            |       |          |             |      |         |           |               |   |
| 192.168.30.5    | 2          | up    |          | public-inte | rnet | public- | -internet | 192.168.80.4  |   |
| 192.168.109.5   |            |       | 12386    | ipsec       | 7    |         | 1000      | 0:02:10:54    | 3 |
| 192.168.30.5    | 2          | up    |          | biz-interne | t    | public- | -internet | 192.168.109.4 |   |
| 192.168.109.5   |            |       | 12386    | ipsec       | 7    |         | 1000      | 0:02:10:48    | 3 |
| 192.168.30.7    | 4          | up    |          | public-inte | rnet | public- | -internet | 192.168.80.4  |   |
| 192.168.103.7   |            |       | 12366    | ipsec       | 7    |         | 1000      | 0:02:11:01    | 2 |
| 192.168.30.7    | 4          | up    |          | biz-interne | t    | public- | -internet | 192.168.109.4 |   |
| 192.168.103.7   |            |       | 12366    | ipsec       | 7    |         | 1000      | 0:02:10:56    | 2 |
|                 |            |       |          |             |      |         |           |               |   |
|                 |            |       |          |             |      |         |           |               |   |
| vedge3# show bf | d sessions |       |          |             |      |         |           |               |   |
|                 |            |       |          | SOURCE TLOC |      | REMOTE  | TLOC      |               |   |
|                 |            |       | ום ידיסם |             | ਸਾਧ  | TE CT   | ͲV        |               |   |

| DST PUBLIC    |         |         | DST P | UBLIC  |        | DETI | ECT     | TX       |        |            |     |
|---------------|---------|---------|-------|--------|--------|------|---------|----------|--------|------------|-----|
| SYSTEM IP     | SITE II | ) STATE |       | COLOR  |        |      | COLOR   |          | SOURCH | E IP       |     |
| IP            |         |         | PORT  |        | ENCAP  | MUL  | FIPLIER | INTERVAL | (msec) | UPTIME     |     |
| TRANSITIONS   |         |         |       |        |        |      |         |          |        |            |     |
|               |         |         |       |        |        |      |         |          |        |            |     |
|               |         |         |       |        |        |      |         |          |        |            |     |
| 192.168.30.5  | 2       | up      |       | public | -inter | net  | public- | internet | 192.16 | 58.110.6   |     |
| 192.168.109.5 |         |         | 12386 |        | ipsec  | 7    |         | 1000     |        | 0:02:11:05 | 5 1 |
| 192.168.30.7  | 4       | up      |       | public | -inter | net  | public- | internet | 192.10 | 58.110.6   |     |
| 192.168.103.7 |         |         | 12366 |        | ipsec  | 7    |         | 1000     |        | 0:02:11:13 | 2   |
|               |         |         |       |        |        |      |         |          |        |            |     |

| vedge4# show bfd | sessions |       |       |              |         |              |               |     |
|------------------|----------|-------|-------|--------------|---------|--------------|---------------|-----|
|                  |          |       |       | SOURCE TLOC  | REM     | IOTE TLOC    |               |     |
| DST PUBLIC       |          |       | DST P | UBLIC        | DETECT  | TX           |               |     |
| SYSTEM IP        | SITE ID  | STATE |       | COLOR        | COL     | OR           | SOURCE IP     |     |
| IP               |          |       | PORT  | ENCAP        | MULTIPI | IER INTERVAL | (msec) UPTIME |     |
| TRANSITIONS      |          |       |       |              |         |              |               |     |
|                  |          |       |       |              |         |              |               |     |
|                  |          |       |       |              |         |              |               |     |
| 102 169 20 4     | 1 0      |       |       | public inton | not bin | intownot     | 100 160 100 7 |     |
| 192.100.30.4     | 13       | up    | 10016 | public-incer |         | 1000         | 192.100.103.7 | 2   |
| 192.168.109.4    | 10       |       | 12340 | Ipsec        | /       | 1000         | 0.02.09.11    | . Ζ |
| 192.168.30.4     | 13       | up    |       | public-inter | net pub | lic-internet | 192.168.103.7 |     |
| 192.168.110.6    |          |       | 63084 | ipsec        | 7       | 1000         | 0:02:09:16    | 2   |
| 192.168.30.5     | 2        | up    |       | public-inter | net pub | lic-internet | 192.168.103.7 |     |
| 192.168.109.5    |          |       | 12386 | ipsec        | 7       | 1000         | 0:02:09:10    | 3   |
| 192.168.30.6     | 13       | up    |       | public-inter | net pub | lic-internet | 192.168.103.7 |     |
| 192.168.110.6    |          |       | 12386 | ipsec        | 7       | 1000         | 0:02:09:07    | 2   |
|                  |          |       |       |              |         |              |               |     |

如果无法通过流量工程获得预期结果,请检查策略是否正确应用:

#### 1.在vedge4上,您应检查是否选择了从站点13适当的TLOC发起的前缀:

vedge4# show omp routes 192.168.40.0/24 detail \_\_\_\_\_ omp route entries for vpn 40 route 192.168.40.0/24 \_\_\_\_\_ RECEIVED FROM: peer 192.168.30.3 path-id 72 1002 label status R loss-reasontloc-preferencelost-to-peer192.168.30.3 lost-to-path-id 74 Attributes: originator 192.168.30.4 installed type 192.168.30.4, biz-internet, ipsec tloc ultimate-tloc not set not set domain-id overlay-id 1 13 site-id not set preference not set tag origin-proto connected origin-metric 0 as-path not set unknown-attr-len not set RECEIVED FROM: 192.168.30.3 peer path-id 73 1002 label C,I,R status not set loss-reason lost-to-peer not set lost-to-path-id not set Attributes: originator 192.168.30.4 installed type 192.168.30.4, public-internet, ipsec tloc ultimate-tloc not set domain-id not set overlay-id 1 13 site-id preference not set not set tag origin-proto connected origin-metric 0 as-path not set unknown-attr-len not set RECEIVED FROM: 192.168.30.3 peer 74 path-id 1002 label C,I,R status not set loss-reason lost-to-peer not set lost-to-path-id not set Attributes: 192.168.30.6 originator installed type

| tloc             | 192. | 168.30.6, | <pre>public-internet,</pre> | ipsec |
|------------------|------|-----------|-----------------------------|-------|
| ultimate-tloc    | not  | set       |                             |       |
| domain-id        | not  | set       |                             |       |
| overlay-id       | 1    |           |                             |       |
| site-id          | 13   |           |                             |       |
| preference       | not  | set       |                             |       |
| tag              | not  | set       |                             |       |
| origin-proto     | conr | nected    |                             |       |
| origin-metric    | 0    |           |                             |       |
| as-path          | not  | set       |                             |       |
| unknown-attr-len | not  | set       |                             |       |

#### 2.在vedge1**和vedge3上**,确保安装vSmart的适当策略,并匹配和计数数据包:

```
vedge1# show policy from-vsmart
from-vsmart sla-class SLA_CL1
loss
        1
latency 100
 jitter 100
from-vsmart app-route-policy S13_S4_via_PUB
vpn-list CORP_VPNs
 sequence 10
  match
   destination-data-prefix-list SITE4_PREFIX
  action
   count
                               COUNT_PKT
   backup-sla-preferred-color biz-internet
   sla-class
                    SLA_CL1
   no sla-class strict
   sla-class preferred-color public-internet
from-vsmart lists vpn-list CORP_VPNs
vpn 40
from-vsmart lists data-prefix-list SITE4_PREFIX
ip-prefix 192.168.60.0/24
```

vedge1# show policy app-route-policy-filter

#### 此外,您应该看到站点13通过公**共互联网**颜色发**送的更**多数据包(在我的测试期间,没有通过bizinternet **TLOC的**流量):

vedge1# show app-route stats remote-system-ip 192.168.30.7 app-route statistics 192.168.80.4 192.168.103.7 ipsec 12386 12366 remote-system-ip 192.168.30.7 public-internet local-color remote-color public-internet mean-loss 0 mean-latency 1 mean-jitter 0 sla-class-index 0,1 AVERAGE AVERAGE TX DATA RX DATA TOTAL INDEX PACKETS LOSS LATENCY JITTER PKTS PKTS \_\_\_\_\_ \_\_\_\_\_ \_ \_ \_ \_ \_ \_ 0 600 0 0 0 0 0

| 1 | 600 | 0 | 1 | 0 | 5061061 | 6731986  |
|---|-----|---|---|---|---------|----------|
| 2 | 600 | 0 | 0 | 0 | 3187291 | 3619658  |
| 3 | 600 | 0 | 0 | 0 | 0       | 0        |
| 4 | 600 | 0 | 2 | 0 | 9230960 | 12707216 |
| 5 | 600 | 0 | 1 | 0 | 9950840 | 4541723  |

app-route statistics 192.168.109.4 192.168.103.7 ipsec 12346 12366
remote-system-ip 192.168.30.7
local-color biz-internet
remote-color public-internet
mean-loss 0
mean-latency 0
mean-jitter 0
sla-class-index 0,1

|       | TOTAL   |      | AVERAGE | AVERAGE | TX DATA | RX DATA |
|-------|---------|------|---------|---------|---------|---------|
| INDEX | PACKETS | LOSS | LATENCY | JITTER  | PKTS    | PKTS    |
|       |         |      |         |         |         |         |
| 0     | 600     | 0    | 0       | 0       | 0       | 0       |
| 1     | 600     | 0    | 1       | 0       | 0       | 0       |
| 2     | 600     | 0    | 0       | 0       | 0       | 0       |
| 3     | 600     | 0    | 0       | 0       | 0       | 0       |
| 4     | 600     | 0    | 2       | 0       | 0       | 0       |
| 5     | 600     | 0    | 0       | 0       | 0       | 0       |

# 相关信息

• https://sdwan-

<u>docs.cisco.com/Product\_Documentation/Software\_Features/Release\_18.3/07Policy\_Applicati</u> <u>ons/01Application-Aware\_Routing/01Configuring\_Application-Aware\_Routing</u>

<u>https://sdwan-</u>

docs.cisco.com/Product\_Documentation/Software\_Features/Release\_18.3/02System\_and\_Int erfaces/06Configuring\_Network\_Interfaces

 <u>https://sdwan-</u> <u>docs.cisco.com/Product\_Documentation/Command\_Reference/Configuration\_Commands/col</u> <u>or</u>